# SRE

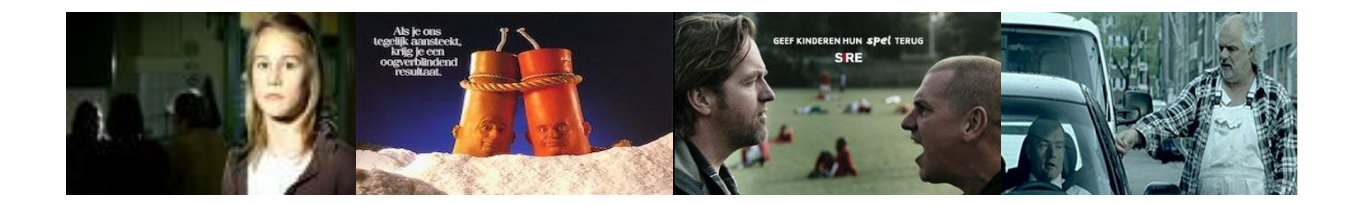

## Sire Filmpje maken

Mediawijsheid lessen

Juli 2013

mijn kind Online

## Sire Filmpjes maken - Docent

Sociale Media als Facebook/Twitter/Instagram is het medium waar veel pubers zich op begeven. Ouders zeggen wel eens dat de smartphone aan de hand zit vast geplakt. De meeste communicatie van de pubers gaat via de mobiel. Kunnen ze nog wel zonder?

#### Doel

Door het kijken naar een aantal "Sire" filmpjes en door in de groep te discussiëren over sociale media en het maken van een eigen filmpje waar dit onderwerp centraal staat, gaan de leerlingen voortaan bewuster om met deze materie.

#### Doelgroep

Bovenbouw PO en Onderbouw VO

#### Duur

Ongeveer één dagdeel (ochtend of middag)

#### Werkwijze

Een klassikale introductie waarbij we met de leerlingen een aantal "Sire" filmpjes bekijken. Er vindt een groepsgesprek plaats over sociale media. Hierna gaan de leerlingen in groepjes (van zes) aan de slag om de filmpjes maken. Aan het eind van de les worden de filmpje klassikaal bekeken.

#### Benodigdheden

- Digibord voor de introductie van de les (<u>Prezi voor de les</u>)
- Eén iPad (met iMovie) per groepje
- Eén Lesbrief per groepje
- Speciaal account op youtube aanmaken, om de filmpjes online te zetten

#### Beginsituatie in kaart brengen (5 minuten)

Kennen de leerlingen de Sire filmpjes. Is er al eerder aandacht besteed aan het onderwerp sociale media? Wat hebben ze daarvan onthouden? Heeft iemand recent wat meegemaakt m.b.t. leuke dingen op sociale media, cyberpesten, virals, mensen helpen, boze ouders, niet kunnen stoppen etc.

#### Lesdoel bespreken (5 minuten)

Vandaag gaan we zelf een "Sire" filmpje maken waarin sociale media centraal staat.

#### Leeractiviteiten:

| 05-15 minuten:   | Een aantal "Sire" filmpjes worgen getoond                                                                       |
|------------------|----------------------------------------------------------------------------------------------------|
| 15-30 minuten:   | Er wordt klassikaal gediscussieerd over het sociale media                                                       |
| 30-150 minuten:  | De filmpjes worden verzonnen, opgenomen en gemonteerd                                                           |
| 150-180 minuten: | De filmpjes worden klassikaal getoond en besproken.<br>Door middel van stemmen wordt er één winnaar<br>gekozen. |

#### Evaluatie (5 minuten)

- Hebben we het doel bereikt?
- Schrijf voor jezelf drie woorden op van dingen die je vandaag geleerd hebt.
- Laat een aantal kinderen hun 'evaluatie' voorlezen.

#### Mediawijsheid Competenties (model kennisnet)

B2, G1, C2, S1 en S2

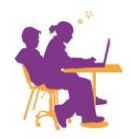

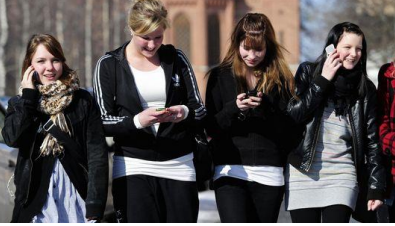

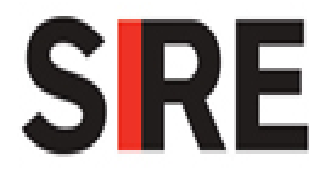

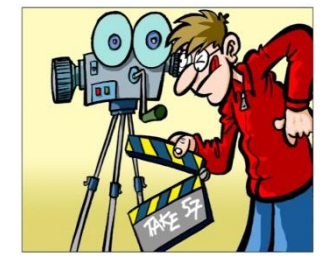

## mijn kind Online

## Sire Filmpjes maken - Leerling

1. Jullie gaan in groepjes een **SIRE** spotje opnemen. Bij deze spotjes gaat men altijd nadenken over het onderwerp waar het filmpje over gaat. Doelgroep voor dit spotje zijn

#### leeftijdsgenoten.

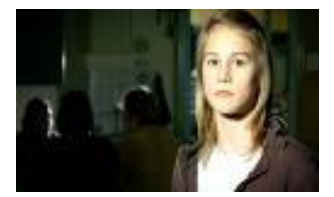

- 2. Het onderwerp voor dit filmpje is **Sociale media**
- 3. Schrijf hieronder een aantal **WOORDEN** op waarover het filmpje zou moeten gaan.

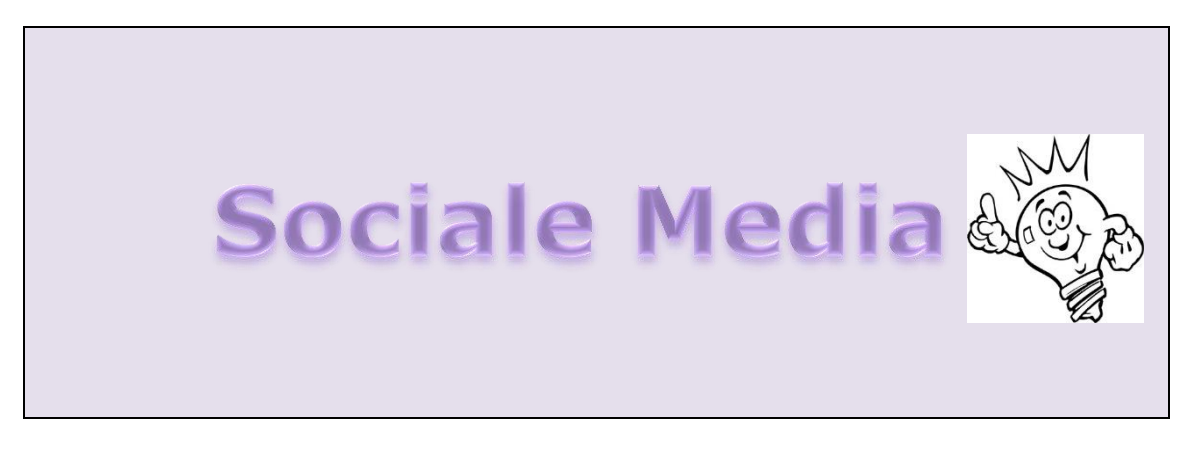

- 4. **Omcirkel** nu een aantal woorden die jullie belangrijk vinden waar het filmpje over zou moeten gaan.
- 5. Welke **boodschap** willen jullie overbrengen? Denk er aan dat humor heel belangrijk is, bij het brengen van de boodschap.

6. Waar gaat jullie **filmpje** over? Maximaal vier personen in de film. Het filmpje mag ongeveer maar 1 minuut duren.

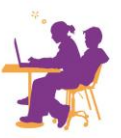

7. Maak een **storyboard** (een soort stripverhaaltje) van het filmpje.

#### 8. Welke **rollen** zijn er?

- 9. **Oefen** de scènes een aantal keer.
- 10. Laat je **docent** ook een keer kijken.
- 11. Maak hierna het filmpje met **iMovie** op de iPad.
- 13. Open **iMovie** op de iPad.

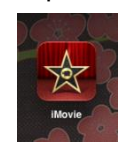

- 14. Kies + en kies voor **Nieuw Project**.
- 15. In het scherm wat nu komt start je eerst met het **Opnemen** van je eerste scene.
- 16. Sleep nu de **SCENE'S** in je storyboard.

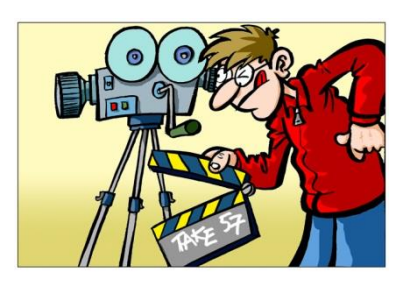

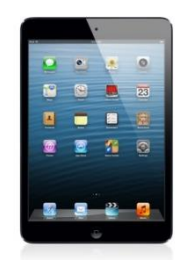

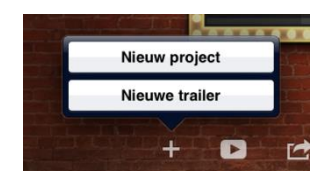

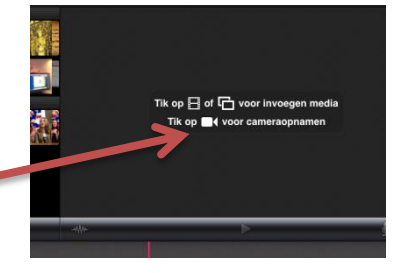

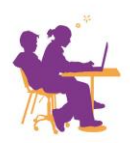

### mijn kind Online

17. Je kunt de scene direct terug **kijken** en er eventueel wat afknippen. Hierna kun je direct je tweede scene

#### opnemen.

- 18. Door dubbel op je scene te klikken kun je een **tekst** toevoegen. Of het geluid uitzetten.
- 19. **Geluid/muziek** toevoegen kun je doen door op het muziek icoontje te klikken en het muziek onder je scene's te slepen.
- 20. Je kunt ook **foto's** toevoegen. Klik hiervoor op het foto icoontje.
- 21. Is de film klaar? Klik op het **Sterretje** om terug te gaan.
- 22. Kies nu voor **exporteren**. En kies dan voor **Youtube**. Vraag aan ie docent voor de inlog gegevens.

5

24. Schrijf hieronder een aantal **WOOrden** wat je geleerd hebt vandaag.

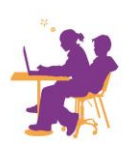

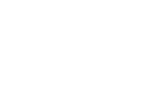

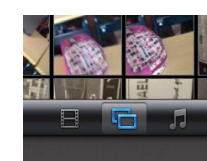

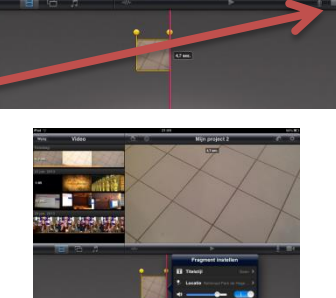

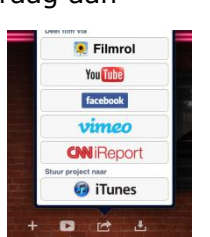

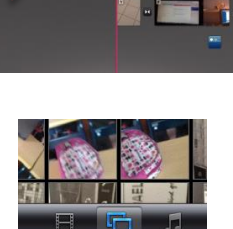

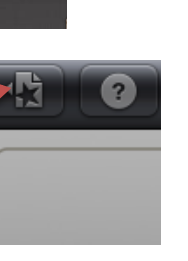